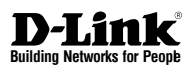

# Hardware Quick Installation Guide 1-Port KVM Over IP

This document will guide you through the basic installation process for your new D-Link 1-Port KVM Over IP device.

## DKVM-IP1

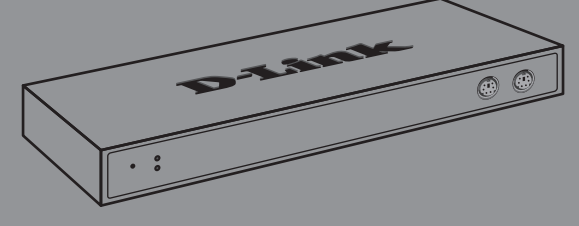

Руководство по быстрой установке

Documentation also available on CD and via the D-Link Website

## О руководстве

Руководство содержит пошаговую инструкцию по настройке 1-портового KVM Over IP переключателя. Внешний вид устройства может отличаться от устройств, показанных на иллюстрациях.

## Распаковка продукта

Откройте коробку и распакуйте содержимое. Пожалуйста, проверьте по прилагаемому списку наличие и целостность всех компонентов. Если какой-либо компонент отсутствует или поврежден, пожалуйста, обратитесь к поставщику.

- (1) 1-портовый KVM Over IP переключатель
- (1) СD-диск (с программным обеспечением и руководством пользователя)
- (1) Руководство по быстрой установке
- (1) Кабель RS-232 (тип нуль-модем)
- (1) Адаптер питания
- (1) Кабель З-в-1 каждый конец кабеля имеет разъемы для подключения мыши и клавиатуры (PS/2), а также монитора (VGA)
- (1) Кабель USB (Type A Male Type B Male)

## Обзор продукта

#### Передняя панель

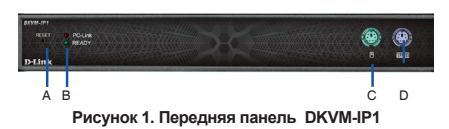

#### Индикаторы, порты и кнопки

| Пункт | Функция                          | Описание                                                                                                    |
|-------|----------------------------------|----------------------------------------------------------------------------------------------------|
| A     | Кнопка Reset                     | Нажмите кнопку Reset, если необходимо<br>сбросить устройство к заводским<br>настройкам по умолчанию. Для нажатия<br>кнопки используйте скрепку или<br>шариковую ручку.                                                        |
| В     | Индикатор<br>Status              | РС-Link (красный):<br>Красный индикатор свидетельствует<br>о том, что DKVM-IP1 подключен к<br>соответствующему компьютеру.<br>Ready (зеленый):<br>Зеленый индикатор свидетельствует о<br>том, что компьютер находится в сети. |
| С     | Разъем PS/2<br>для мыши          | Разъем для подключения мыши для<br>локального управления (опционально)                                                                                                    |
| D     | Разъем<br>PS/2 для<br>клавиатуры | Разъем для подключения клавиатуры для<br>локального управления (опционально)                                                                                                    |

Таблица 1. Описание передней панели

#### Задняя панель

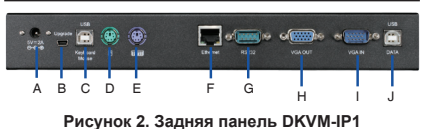

#### Порты задней панели

| Пункт | Функция                                  | Описание                                                                                                    |
|-------|------------------------------------------|----------------------------------------------------------------------------------------------------|
| A     | Разъем питания                           | Для подключения к адаптеру питания                                                                                                 |
| В     | Порт Upgrade                             | Для подключения к компьютеру или<br>консольному кабеля для обновления<br>прошивки                                                  |
| С     | Разъем USB<br>для клавиатуры<br>или мыши | Для подключения к USB-порту<br>хост-системы клавиатуры или мыши (для<br>удаленного управления)                                     |
| D     | Порт PS/2 для<br>мыши                    | Для подключения к порту PS/2<br>хост-системы мыши (для удаленного<br>управления)                                                   |
| E     | Порт PS/2 для<br>клавиатуры              | Для подключения к порту PS/2<br>хост-системы клавиатуры (для<br>удаленного управления)                                             |
| F     | Порт Ethernet                            | Для подключения к сети или Интернет-<br>соединению                                                                                 |
| G     | Порт RS-232                              | Для подключения к модему с портом<br>RS-232 для удаленного управления, или<br>напрямую к компьютеру для настройки<br>(опционально) |
| н     | Порт VGA Out                             | Для подключения к монитору хоста<br>(опционально)                                                                                  |
| 1     | Порт VGA In                              | Для подключения к порту VGA Out хоста                                                                                              |
| J     | Порт USB Data                            | Для подключения к порту USB хост<br>системы для функции Virtual Media                                                              |

#### Таблица 2. Описание задней панели

#### Установка

#### А. Подключение к одному компьютеру/ серверу:

При подключении DKVM-IP1 к одному компьютеру/серверу, подключите кабели в соответствии со схемой базового подключения кабелей на следующей странице. Следуйте шагам процедуры по установке, описанной ниже.

- Убедитесь, что DKVM-IP1 и хост-компьютер отключены.
- Подключите к портам PS/2, USB, VGA кабели так, как показано на схеме.
- Подключите адаптер питания к разъему питания DKVM-IP1, затем подключите адаптер питания к настенной розетке.
- Включить все устройства, подключенные к DKVM-IP1.

DKVM-IP1

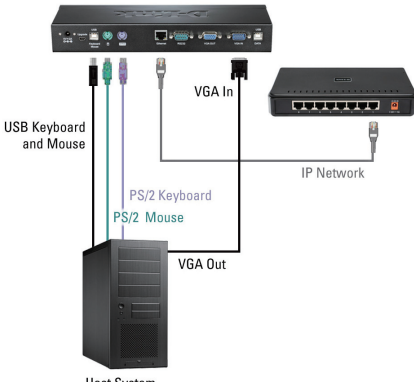

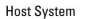

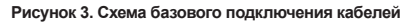

#### Пожалуйста, обратите внимание:

- Эти шаги обеспечивают минимум соединений. необходимых для удаленного управления хоста компьютера/сервера через Ethernet/Интернет соединение. За информацией о том, как подключить остальные порты, пожалуйста, обратитесь к руководству пользователя на CD-диске из комплекта поставки.
- Монитор, клавиатуру и мышь необходимо подключить только, если это потребуется для управления хостом.
- Мышь и клавиатуру между DKVM-IP1 и хост-компьютером/сервером можно соединить через USB, PS/2 или использовать оба порта - в зависимости от доступности портов и поддержки аппаратного обеспечения на удаленной и хост- системах.
- Порт RS-232 может использоваться для подключения к модему или для подключения к компьютеру или консоли для настройки.
- Соединение USB Data необходимо только для dvнкций Virtual Media.

#### В. Подключение к нескольким компьютерам через многопортовый КVМ переключатель:

Помимо соединения с одним хост-компьютером, DKVM-IP1 можно подключить к многопортовому КVМ-переключателю. В этом случае **DKVM-IP1 и KVM-переключатель будут** соединены напрямую, с целью удаленного управления по одному любому компьютеру, подключенному к КVМ-переключателю.

#### Пожалуйста, обратите внимание:

- Следуйте шагам соединения кабелей, как показано на схеме базового подключения на этой странице (для подключения к одному компьютеру), но вместо подключения кабелей к хост-компьютеру подключите их к КVМ-маршрутизатору.
- Пожалуйста, отметьте, что КVМ-переключатели поддерживают только PS/2 соединение, но не USB.
- Если хотите использовать функции Virtual Media DKVM-IP1. то порт USB Data должен быть подключен непосредственно к определенной хост системе в которой необходимо использовать функции Virtual Media. За подробной информацией обратитесь к схеме подключения кабелей в руководстве пользователя.

#### Начальная настройка

- 1. Убедитесь, что настраиваемый компьютер для настройки устройства подключен к той же самой сети или подсети. что и DKVM-IP1.
- 2. Поместите CD-диск в привод CD-ROM. При появлении диалогового окна нажмите на иконку DKVM-IP1 Utility.exe для загрузки программы.
- 3. При появлении окна установки утилиты DKVM-IP1 настройте сетевой доступ к

обратитесь к руководству пользователя.

- 4. Нажмите кнопку Refresh Devices (Обновить устройства) в окне утилиты установки для отображения списка МАС-адресов всех устройств в локальной сети.
- 5. Найдите MAC-адрес DKVM-IP1 нажав на «МАС-адрес устройства» из ниспадающего

из выпадающего списка. ID MAC устройства можно найти на наклейке на обратной стороне DKVM-IP1. МАС-адрес устройства имеет такую же последовательность чисел, что и MAC ID.

- 6. Нажмите на МАС-адрес устройства в выпадающем списке, чтобы он отобразился в поле «Device Mac Address» (MAC-адрес **устройства**).
- 7. Нажмите Query Device (Запрос устройства). IP-адрес устройства будет отображен в поле IP-адреса в верхнем правом углу окна **VCTAHOBK**И.
- Сохраните этот IP-адрес в надежном месте. 8.

9

который подключен к той же самой сети, что DKVM-IP1.

- Введите IP-адрес устройства в поле адреса web-браузера.
- 11. При появлении страницы регистрации web-интерфейса DKVM-IP1 введите имя пользователя и пароль по умолчанию для входа в систему. Имя пользователя и пароль по умолчанию - super и разѕ соответственно. За подробной информацией обратитесь к руководству пользователя.

#### Дополнительная информация

CD-ROM из комплекта поставки содержит подробное руководство пользователя и утилиту, а также прилагаются множество примеров конфигурации устройства. Также можно обратиться за помощью в любой из офисов D-Link по всему миру. Список офисов можно найти в приложении к руководству или на web-сайте D-Link: http://dlink.ru/ru/support/

### Приложение: постановления

#### Электромагнитная совместимость

#### Постановления FCC

Данное оборудование, прошедшее тестирование, соответствует нормативам продукции класса В, согласно части 15 правил FCC. Нормативы разработаны с целью обеспечения необходимой защиты от неблагоприятного воздействия в нежилой зоне. Оборудование производит, использует и может излучать волны радиочастотного диапазона. В случае нарушения инструкций по установке и эксплуатации оборудование может стать источником помех для радиосвязи. Использование данного оборудования в жилых помещениях может привести к возникновению нежелательных помех, которые должны быть устранены пользователем за свой счет.

## ТЕХНИЧЕСКАЯ ПОДДЕРЖКА

Обновления программного обеспечения и документация доступны на Интернет-сайте D-Link. D-Link предоставляет бесплатную поддержку для клиентов в течение гарантийного срока.

Клиенты могут обратиться в группу технической поддержки D-Link по телефону или через Интернет.

### Техническая поддержка D-Link:

### +7(495) 744-00-99 Техническая поддержка через Интернет

http://www.dlink.ru e-mail: support@dlink.ru

### ОФИСЫ

#### Украина,

04080 г. Киев , ул. Межигорская, 87-А, офис 18 Тел.: +38 (044) 545-64-40 E-mail: kiev@dlink.ru

#### Беларусь

220114, г. Минск, проспект Независимости, 169, БЦ "XXI Век" Тел.: +375(17) 218-13-65 E-mail: minsk@dlink.ru

#### Казахстан,

050008, г. Алматы, ул. Курмангазы, дом 143 (уг. Муканова) Тел./факс: +7 727 378-55-90 E-mail: almaty@dlink.ru

#### Узбекистан

100015, г.Ташкент, ул. Нукусская, 89 Тел./Факс: +998 (71) 120-3770, 150-2646 E-mail: tashkent@dlink.ru

#### Армения

0038, г. Ереван, ул. Абеляна, 6/1, 4 этаж Тел./Факс: + 374 (10) 398-667 E-mail: erevan@dlink.ru

#### Грузия

0162, г. Тбилиси, проспект Чавчавадзе 74, 10 этаж Тел./Факс: + 995 (32) 244-563

#### Lietuva

09120, Vilnius, Žirmūnų 139-303 Tel./faks. +370 (5) 236-3629 E-mail: info@dlink.lt

#### Eesti

Peterburi tee 46-205 11415, Tallinn, Eesti , Susi Bürookeskus tel +372 613 9771 e-mail: info@dlink.ee

#### Latvija

Mazā nometņu 45/53 (ieeja no Nāras ielas) LV-1002, Rīga tel.: +371 6 7618703 +371 6 7618703 e-pasts: info@dlink.lv